#### KaracrixBuilderV3 システムマニュアル

(取扱説明書 v1.00)

株式会社 エスアイ創房

改定履歴

第1.00版 2008/12/1

おことわり

(1) 本書内容の一部又は全部を、無断で他に転載することは禁止されています。

(2) 本書内容は、将来予告無く変更する場合があります。

KARACRIX は株式会社エスアイ創房の登録商標です。 Microsoft,Windows,Excel は米国 Microsoft Corporation の登録商標です。 その他、本文中に記載されている社名および商品名は、一般に開発メーカーの登録商標です。

KaracrixBuilderV3 システムマニュアル 第 1.00 版 © S.I.Soubou Inc.

S.I.Soubou Inc.

#### 目次

| 1章         | はじめに1-1                            |
|------------|------------------------------------|
| 1.1        | KaracrixBuilder とは1-1              |
| 1.2        | KaracrixBuilder で扱う情報1-1           |
| 1.3        | KaracrixBuilder の機能1-2             |
| 2章         | インストール                             |
| 2.1        | インストールメディア2-1                      |
| 2.2        | インストール                             |
| 2.3        | OS 環境の確認2-8                        |
| 2.4        | シリアルポート・アクセス許可の確認2-8               |
| 2.5        | 印刷環境の設定2-9                         |
| 3章         | KaracrixBuilder の操作概要 3-1          |
| 3.1        | KaracrixBuilder の起動3-1             |
| 3.2        | KaracrixBuilder コンソールの機能3-5        |
| 3.3        | メインメニュー                            |
| 3.4        | 画面操作の基本事項3-11                      |
| 4章         | モニタ画面による監視と操作4-1                   |
| 4.1        | ポイントの監視                            |
| 4.2        | ポイントの操作4-5                         |
| 4.2.       | 1 ポイント操作画面と操作ダイアログの種類 4-5          |
| 4.2.       | 2 入力系ポイント状態ダイアログ画面の表示切替えについて       |
| 4.3        | 監視パネルの管理4-10                       |
| 5章         | Web・モバイル・E メールによる監視と操作5-1          |
| 5.1        | 機能メニューの Web&携帯アクセス許可設定 (コンソールでの準備) |
| 5.2        | 登録データの Web&携帯アクセス許可設定 (コンソールでの準備)  |
| 5.3        | Web ブラウザによる監視・操作 5-4               |
| 5.4        | ポイント監視                             |
| 5.5        | モニター画面                             |
| 5.6        | 計測グラフ                              |
| 5.7        | 記録グラフ                              |
| 5.8        | 操作履歴                               |
| 5.9        | 警報履歴                               |
| 5.10       | スケジュール                             |
| S.I.Soubou | Inc iii                            |

| 5.11 | 記録データ                |
|------|----------------------|
| 5.12 | 帳票                   |
| 5.13 | パラメータ(制御プログラム)5-58   |
| 5.14 | システム設定               |
| 5.15 | モバイル端末による監視・操作5-66   |
| 5.16 | E メールによる監視・操作5-83    |
| 6章   | ポイント属性一時変更6-1        |
| 6.1  | ポイント属性一時変更画面の表示      |
| 6.2  | ポイント属性設定画面の表示        |
| 7章   | 計測トレンドグラフ7-1         |
| 7.1  | 計測トレンドグラフの機能概要7-1    |
| 7.2  | 計測トレンドグラフー覧画面の機能7-3  |
| 7.3  | データ記録条件の登録           |
| 7.4  | グラフの描画               |
| 7.5  | グラフの表示操作7-17         |
| 8章   | 記録トレンドグラフ            |
| 8.1  | 記録トレンドグラフの機能概要8-1    |
| 8.2  | 記録トレンドグラフー覧画面の機能     |
| 8.3  | 記録トレンドグラフの登録         |
| 8.4  | グラフ描画条件の設定           |
| 8.5  | グラフの表示操作             |
| 9章   | 状態一覧                 |
| 9.1  | 状態一覧画面の概要            |
| 9.2  | ポイントの状態一覧            |
| 9.3  | ポイントの操作と設定9-10       |
| 10 章 | 操作履歴10-1             |
| 10.1 | 操作履歴一覧画面の概要10-1      |
| 10.2 | 操作履歴出力プログラムの作成概要10-6 |
| 11 章 | 警報履歴11-1             |
| 11.1 | 警報履歴一覧画面の概要11-1      |
| 11.2 | 警報履歴出力プログラムの作成法11-6  |

| 12 章  | 制御プログラム12-1                           |
|-------|---------------------------------------|
| 12.1  | 制御プログラム登録画面の表示12-1                    |
| 12.2  | プログラム作成手順12-4                         |
| 12.3  | 制御パラメータを使用するプログラム12-9                 |
| 12.4  | プログラム簡易編集12-14                        |
| 12.5  | プログラムの DEBUG モニタ12-18                 |
|       |                                       |
| 13章   | 制御パラメータ入力13-1                         |
| 13.1  | 制御パラメータの設定13-1                        |
| 13.2  | 制御プログラムの実行13-4                        |
| 14 音  | 帳垔プログラム 14-1                          |
| 14.1  | 帳票プログラム登録画面の表示 14-1                   |
| 14.2  | ・ ・ ・ ・ ・ ・ ・ ・ ・ ・ ・ ・ ・ ・ ・ ・ ・ ・ ・ |
| 14.3  | 帳票パラメータを使用するプログラム                     |
| 14.4  | 帳票プログラムの処理概要                          |
| 14.5  | サンプルプログラム解説                           |
|       |                                       |
| 15 章  | 監視パネルの作成                              |
| 15.1  | 監視パネル CAD とは15-1                      |
| 15.2  | 監視パネル CAD の画面構成15-1                   |
| 15.3  | 監視パネル作成の手引き15-3                       |
| 15.4  | 監視パネル作成前の準備15-5                       |
| 15.4  | 1.1 操作環境15-5                          |
| 15.4  | 1.2 部品環境15-9                          |
| 15.4  | 1.3 レイヤ設定15-19                        |
| 15.5  | 部品の描画                                 |
| 15.6  | 部品化の手順15-70                           |
| 15.6  | 6.1 絵部品箱15-70                         |
| 15.6  | 6.2 複部品箱15-76                         |
| 15.6  | 6.3 複部品貼                              |
| 15.7  | 部品の編集                                 |
| 15.8  | キャンバスの印刷15-98                         |
| 15.9  | 監視パネル CAD の終了15-99                    |
| 15.10 | ビットマップの編集15-100                       |
| 15.11 | 監視パネル CAD で使用できるフォント15-102            |

\_

| 16章 朝  | <b>長票フォーマットの作成</b>        |                 |
|--------|---------------------------|-----------------|
| 16.1   | 帳票作成機能の概要                 |                 |
| 16.2   | 帳票フォーム CAD の構成            |                 |
| 16.3   | 帳票フォーマットの作成               |                 |
| 16.4   | 帳票フォーマット作成前の準備            |                 |
| 16.4.1 | 操作環境                      | 16-7            |
| 16.4.2 | 部品環境                      | 16-10           |
| 16.4.3 | レイヤの設定                    | 16-12           |
| 16.5   | 部品の描画                     |                 |
| 16.6   | プログラム原点の作成                |                 |
| 16.7   | 部品の編集                     |                 |
| 16.8   | その他の機能                    |                 |
| 17 音 7 | マケジュール記動/停止               | 17-1            |
| 17 1   | スケジュールの機能概要               |                 |
| 17.2   | カレンダとスケジュール画面             | 17-2            |
| 17.3   | カレンダの設定                   | 17-3            |
| 17.4   | ポイントの選択とイベントスケジュール        |                 |
|        |                           |                 |
| 18章 リ  | リソースファイルの入出力              |                 |
| 18.1   | リソースファイルの構成の解説            |                 |
| 18.1.1 | 制御&帳票プログラム・本体ファイルのリソースの構成 |                 |
| 18.1.2 | 制御プログラム・パラメータファイルのリソースの構成 |                 |
| 18.1.3 | パラメータ付き制御プログラムのリソースの構成    |                 |
| 18.1.4 | 監視パネル&複部品のリソースの構成         |                 |
| 18.1.5 | ビットマップファイル(絵部品)のリソースの構成   |                 |
| 18.1.6 | 帳票プログラム・パラメータファイルのリソースの構成 |                 |
| 18.1.7 | 帳票フォーマット&複部品のリソースの構成      |                 |
| 18.2   | 制御プログラムファイル               |                 |
| 18.2.1 | 制御プログラムファイルのインポート         |                 |
| 18.2.2 | 制御プログラムファイルのエクスポート        |                 |
| 18.3   | 制御&帳票パラメータファイル            |                 |
| 18.3.1 | 制御&帳票パラメータファイルのインポート      |                 |
| 18.3.2 | 制御&帳票パラメータファイルのエクスポート     |                 |
| 18.4   | ポイント汎用属性名称のインポート          |                 |
| 18.5   | 監視パネル&複部品ファイル             |                 |
| 18.5.1 | 監視パネル&複部品ファイルのインポート       |                 |
| 18.5.2 | 監視パネルファイルのエクスポート          |                 |
| vi ==  |                           | S.I.Soubou Inc. |

| 18.6 ビットマップファイル                     |      |
|-------------------------------------|------|
| 18.6.1 ビットマップファイルのインポート             |      |
| 18.6.2 ビットマップファイルのエクスポート            |      |
| 18.7 帳票プログラムファイル                    |      |
| 18.7.1 帳票プログラムファイルのインポート            |      |
| 18.7.2 帳票プログラムファイルのエクスポート           |      |
| 18.8 帳票書式ファイル                       |      |
| 18.8.1 帳票書式ファイルのインポート               |      |
| 18.8.2 帳票書式ファイルのエクスポート              |      |
| 19 音 システム一般環境設定                     | 19-1 |
| 19.1 システム一般環境メニュー                   |      |
| 19.2 システムパラメータ設定                    |      |
| 19.2.1 Web 画像サイズ等に関する設定             |      |
| 19.2.2 携帯画像サイズ等に関する設定               |      |
| 19.2.3 Web&携帯メニュー表示に関する設定           |      |
| 19.2.4 Web グラフ初期値に関する設定             |      |
| 19.2.5 Web&携帯表示方法に関する設定             |      |
| 19.2.6 Web&携帯操作許可に関する設定             |      |
| 19.2.7 その他の設定                       |      |
| 19.3 リモートユーザの登録                     |      |
| 19.4 E メール接続環境設定                    |      |
| 19.5 画像記録方式の設定                      |      |
| 20 音 オブジェクト環境設定                     | 20-1 |
| 201 オブジェクト環境メニュー                    | 20-1 |
| 20.1.1 ポイント登録画面                     |      |
| 20.1.2 デジタル入出力(DLDO) ポイントオブジェクトの設定  |      |
| 20.1.3 アナログ入出力(AI.AO) ポイントオブジェクトの設定 |      |
| 20.1.4 カウンタ入力(PI) ポイントオブジェクトの設定     |      |
| 20.1.5 イメージ入力(IMG) ポイントオブジェクトの設定    |      |
| 20.2 グループ名の登録                       |      |
| 20.3 单位登録                           |      |
| 20.4 履歴書式テーブル登録                     |      |
| 21 章 記録ファイル環境設定                     |      |
| 21.1 記録ファイル環境メニュー                   |      |
| 21.2 計測データ記録条件設定                    |      |
| S.I.Soubou Inc.                     | vii  |

| 0.1    | 0.1        |                                       | 01.0            |
|--------|------------|---------------------------------------|-----------------|
| 21     |            |                                       | ۵1 م.<br>۱ م    |
| 21     |            |                                       |                 |
| 21     | .2.3       | 記録ノアイル(sys_ttvYYMM.log)の仕様            |                 |
| 21     | 2.4<br>• • | コーク記録宗件設定                             |                 |
| 21.3   |            | 1)別につる データ始年                          |                 |
| 21.4   |            | ↑ 測記録テーク編集                            | 21-13           |
| 21.3   |            | ノアイル―夏&則际                             | 21-18           |
| 22章    | 画          | 象記録                                   | 22-1            |
| . 22.1 |            |                                       | 22-1            |
| 22.2   | : 1        | イメージビュワの使用法                           | 22-8            |
|        |            |                                       |                 |
| 23 章   | K          | C X ライブラリリファレンス                       | 23-1            |
| 23.1   | KC         | X 基本ライブラリー覧                           | 23-1            |
| 23.2   | KC         | X 印刷ライブラリー覧                           | 23-3            |
| 23.3   | KC         | X 画像記録制御ライブラリー覧                       | 23-3            |
| 23.4   | KC         | X レガシー通信ライブラリー覧                       | 23-3            |
| 23.5   | KC         | X ソケット通信ライブラリー覧                       | 23-4            |
| 23.6   | KC         | X Eメールライブラリー覧                         |                 |
|        |            |                                       |                 |
| 24 章   | シン         | ステムとファイル仕様                            | 24-1            |
| 24.1   | . 7        | オブジェクトについて                            |                 |
| 24     | 1.1.1      | ポイントオブジェクト                            | 24-2            |
| 24     | 1.1.2      | プログラムオブジェクト                           | 24-2            |
| 24     | 1.1.3      | ポイントオブジェクトの実体と使い方                     | 24-3            |
| 24     | 1.1.4      | オブジェクトメモリの読み書きについて                    | 24-6            |
| 24.2   | ? J        | ディレクトリ構成                              | 24-13           |
| 24.3   | S OS       | 環境ファイル                                | 24-15           |
| 24.4   | 5          | デジタル文字テーブルへの定義追加                      | 24-15           |
| 24.5   | i i        | 計測トレンドグラフ描画データ一時保存ファイルのフォーマット         | 24-16           |
| 24.6   | 5 言        | 汁測データ記録ファイルのフォーマット                    | 24-18           |
| 24.7   | ′          | 操作履歴ファイルのフォーマット                       | 24-23           |
| 24.8   |            | 警報履歴ファイルのフォーマット                       | 24-28           |
|        | 資料1        | 1 KaracrixBuilder システムコンフィク゛レーションファイル | 24-32           |
|        | 資料2        | 2 Linux&UnixOS 資源環境設定ファイル             | 24-34           |
|        | 資料3        | 3 デジタル文字テーブルファイル                      | 24-35           |
|        | 資料4        | 4 オペレータコードテーブルファイル                    | 24-37           |
|        | 資料5        | 5 システムポイントオブジェクト登録ファイル                | 24-38           |
| viii   |            |                                       | S.I.Soubou Inc. |

|   | ↓6 ポイントオブジェクト登録ファイル   | 資料     |
|---|-----------------------|--------|
|   | ↓7 ポイント属性項目名称テーブルファイル | 資料     |
|   | 印刷環境の設定               | 付録AE   |
| 9 | Web サーバの設定            | 付録 B 、 |

| 付録 C | X-Window サーバのバッキングストア機能の設定 | . 20 |
|------|----------------------------|------|